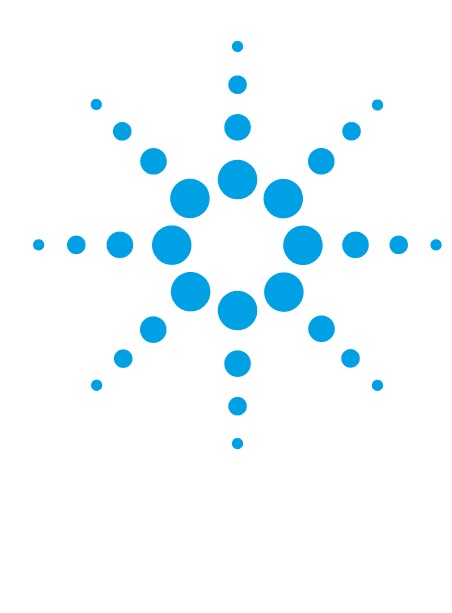

Controlling the Agilent 1260 Infinity/1290 Infinity II Multisampler (G7167A/B) in Waters Empower 3 environment using the Agilent Instrument Control Framework

# **Technical Note**

Technical Guide for the configuration and use of the Agilent 1290 Infinity II Multisampler (G7167B) and the Agilent 1260 Infinity Multisampler (G7167A) with Waters Empower 3 using the Agilent Instrument Control Framework (ICF).

# Contents

Introduction 2

**Prerequisites 2** 

Defining and Assigning Plates in Waters Empower 3

Multisampler Method Setup 8

Start an Analysis in Empower 3 11

#### Appendices 13

- A Configuring an Agilent LC in Empower 13
- B Importing Agilent Well Plate Definitions 19
- C Manual Set Up of Well Plates and Example Configuration Layouts for Standard Agilent Well Plates 23
- D Optional Multisampler Method Setup Parameters 26

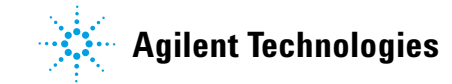

# Introduction

The Agilent Instrument Control Framework (ICF) is a software component that manages the communication between the chromatography data system (CDS) and the instrument driver. This component makes it easier and faster for CDS software vendors to implement control of Agilent LC, CE and GC instruments in their data systems or workstations. Based on new standard instrument drivers from Agilent, ICF eliminates much of the delay and effort of using low-level instrument control codes and the need of software developers to write their own native drivers.

Waters Instrument Control Software (ICS) is Waters Corporation adoption of the Agilent Instrument Control Framework for their data systems.

This guide is designed to assist you in setting up a Multisampler based method. Additional appendices explain the process to perform additional, sometimes optional, configuration steps to use the Multisampler.

NOTE

For more information on support, refer to the Waters Release Note.

#### Prerequisites

#### **Instrument Prerequisites**

- Agilent 1290 Infinity II Multisampler (G7167B) or Agilent 1260 Infinity Multisampler (G7167A) with Firmware Rev. D.06.60 or higher.
- Other Agilent LC modules in the LC system *must meet or exceed* the minimum firmware requirements specified by the 3rd-party CDS software vendor and meets Agilent's firmware set/firmware interoperability requirements. http://www.chem.agilent.com/\_layouts/agilent/downloadFirmware.aspx?whid=79809

#### **Software Prerequisites:**

The operating system and Empower prerequisites are documented in the Waters Empower Instrument Control Release Notes for Agilent Instrument Control.

At minimum the following components are required:

- Waters Instrument Control version (ICS): ICS 2.1 Hotfix #716004653 including
  - Agilent ICF Version A.02.03 DU1 HF2
  - Agilent ICF-LC Driver Version A.02.11 SP1 [72]

Ensure that all prerequisites are met before proceeding to the next step. The component versions can be verified in the operating systems Control Panel/Program and Features.

#### Account set up

• For installation, please ensure the account being used has Administrator rights and privileges.

NOTE

# **Defining and Assigning Plates in Waters Empower**

#### NOTE

In order to use Agilent well plates with Empower and the Multisamplers, well plate definitions for these plates must exist already in Empower. If they are not present, then you will need to import at least one Agilent plate definition file for the first time. See Appendix "B - Importing Agilent Well Plate Definitions" on page 19 for importing Agilent well plate definitions.

# Proceed with the following steps to define the Agilent well plate within Empower.

- 😌 Infinity II in Infinity II as System/Administrator Run Samples File Edit View Inject Actions Customize Help New Method Set ... l<sub>o</sub> Open Method Set ... Instrument Method New Sample Set Method Template ... Open Sample Set Method Template ... Amounts ... Sample Set Info... Inje Dissolution GC Sample Set Info... Molecular Mass Calculator... Plates Alter Running Sample Cut Ctrl+X Ctrl+C Сору Paste Ctrl+V
- 1 Go to the main Edit menu then click Plates.

2 Within a row of the Plate Type Name column click the drop down arrow and select the plate of interest. If the plate type is not present it need either to be imported (Appendix "B - Importing Agilent Well Plate Definitions" on page 19) or to be created manually (Appendix "C - Manual Set Up of Well Plates and Example Configuration Layouts for Standard Agilent Well Plates" on page 23).

| 2790 Layout                                                                                                    | Create New Pla | ate Type | Clear Plates   | Plate Sequenci | ng Mode | I≒ | <u></u> | <u>  -</u> | <u>]</u> [. |
|----------------------------------------------------------------------------------------------------|----------------|----------|----------------|----------------|---------|----|---------|------------|-------------|
| Plate Type N                                                                                                    | ame            | Plate L  | ayout Position |                | ~ ~     |    |         | ~          | ~           |
| Agilent54 Vial/Plate           24 vial (open access)           384 well, 80uL           48 uCfuge tube, 0.5ml           48 uPl, 80uL           96 well (tall), 1mL           96 well (tall), 2mL           96 well (tall), 2mL           96 well (tall), 2mL           96 well (tall), 2mL           96 well (tall), 2mL           96 well (tall), 2mL           96 well (tall), 2mL           96 well (tall), 300 uL           Agilent54 vialPlate | , 2mL ^        |          |                |                |         |    |         |            |             |

#### NOTE

The selected plates defined in the table above must be the same type and position as defined in the Tray and Plate Configuration dialog of the Multisampler graphical user initerface (refer to step 8 on page 6). Otherwise the mismatch prevents starting the analysis.

- **3** Ensure that the just defined well/vial plates for Empower matching the assigned well/vial plates for the Multisamplers.
- 4 Go to the Instrument Status display.

| Multisampler ? – 🖬 💿 🎯 : MIIS Idle 🗖 | 🧯 Binary Pump 🔋 🗕<br>💿 💿 EMF 🖉 🛛 Idle 🚺                                | 🖬 🧪 Column Comp.<br>🖸 🞯 🕬 😒 🛛 Idi | ? _ = = 💙 DAD     | ? _ = 🕡 | FLD ? = =         |
|--------------------------------------|------------------------------------------------------------------------|-----------------------------------|-------------------|---------|-------------------|
| 10.00 µL W                           | 41 61 (10000 0.000 0.050 mL/mi<br>100.00 0.000 0.050 mL/mi<br>1016 bar | 40.00°C<br>[40.00°C]              | 40.00°C           | ۲<br>۲  | <b>n</b>          |
| 0.00                                 | / 0.00                                                                 |                                   | nstrument<br>Idle |         | ⊖0n <b>()</b> 0ff |

**5** Right mouse click on the **Instrument Status** of the Multisampler to display the context-sensitive menu.

NOTE

Perform these steps only if you have changed the drawer configuration from last time.

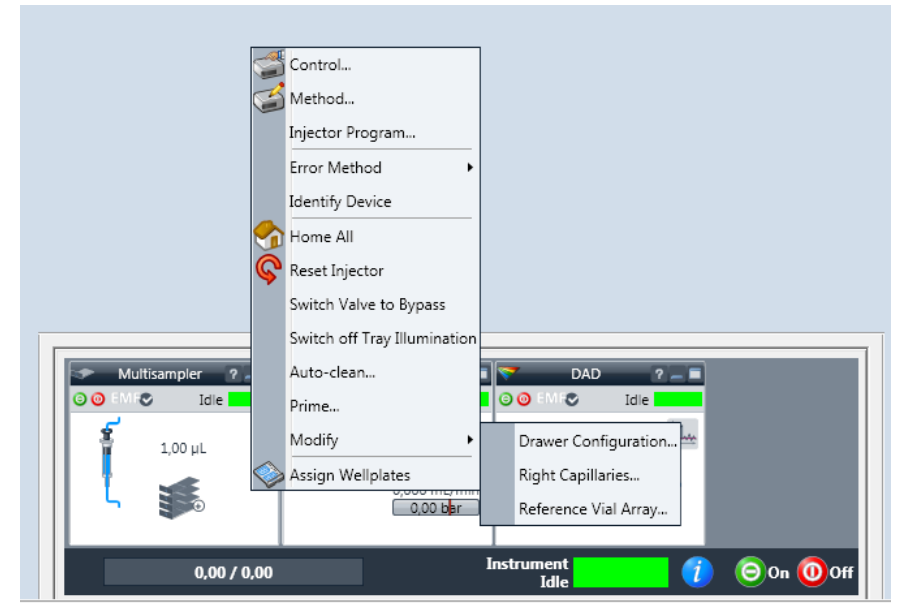

- **6** Click **Modify** from the drop-down menu list and select the **Drawer Configuration** option.
- 7 Click the Start button.

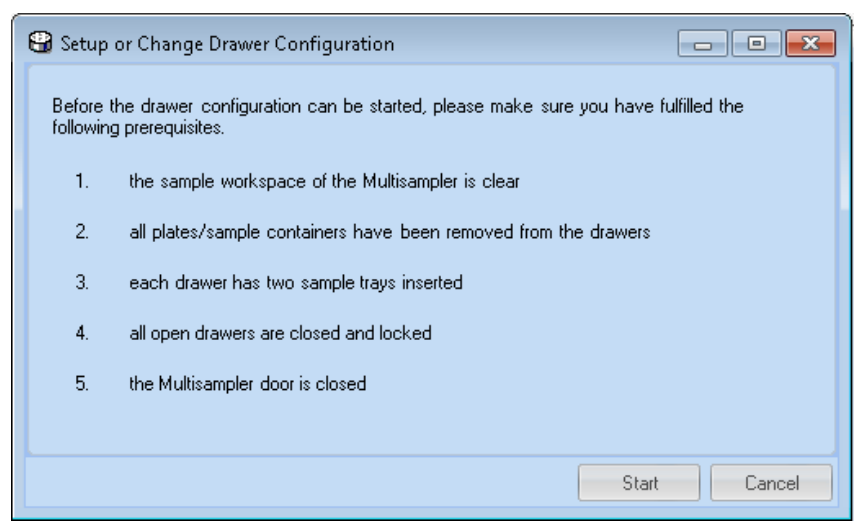

The Multisampler will run through its configuration procedure – this may take some minutes.

|           | Control<br>Method<br>Injector Program<br>Error Method<br>Identify Device<br>Home All            |                       |            |               |   |
|-----------|-------------------------------------------------------------------------------------------------|-----------------------|------------|---------------|---|
| Multisam; | Reset Injector<br>Switch Valve to Bypass<br>Switch off Tray Illumination<br>Auto-clean<br>Prime | 2 – E 😽               | DAD<br>DAD | ? — ■<br>Idle | _ |
|           | Modify  Assign Wellplates                                                                       | 00 mL/min<br>0,00 ber | ument      |               |   |
| 0,0       | 0 7 0,00<br>ule Options Diagnostics Log                                                         |                       | Idle       |               |   |

8 Right mouse click on Multisampler Instrument Status and click Assign Wellplates.

This accesses the Tray and Plate Configuration of the Multisampler.

**9** Select Tray and Plate Configuration of P1 up to PX (depending of the configured drawers) and select the well/vial plate matching the type previously set in defined plate within Empower. Then click **OK**.

NOTE

If the correct drawer configuration is not directly displayed in the LC Status Window after the **Drawer Configuration Change** either scan the instrument again or reboot the LAC/E box.

#### NOTE

The selected plates here must be the same type as in **Define Plates** configured within Empower.

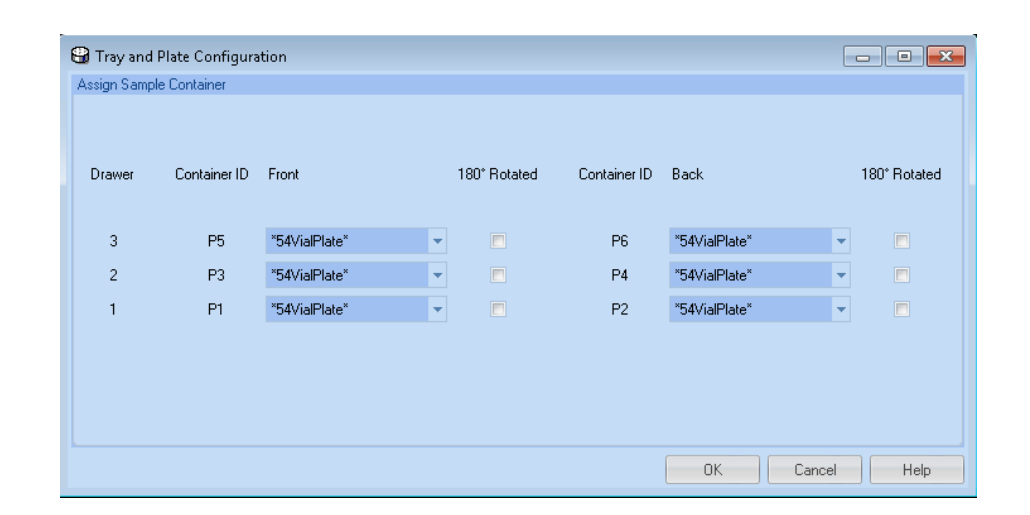

10 Return to the Multisampler Instrument Status, click on Modifiy, click on Right Capillaries, enter the appropriate settings for the Loop Capillary and the Seat Capillary, and then click Assign.

| 🔒 Right Capillary Set                 | up           |          |                            |              |          |
|---------------------------------------|--------------|----------|----------------------------|--------------|----------|
| Loop Capillary                        |              |          |                            |              |          |
| Capillary:                            | G4267-60300  | : Sampl  | e Loop-Flex 20 μL right    | -            |          |
| Physical Volume:                      | 33.00        | μL       | Inner Diameter:            | 0.20         | mm       |
| Injection Volume:                     | 20.00        | μL       | Length:                    | 1040.00      | mm       |
| Capillary:                            | G4267-87012  | : Seat a | assembly 0.12 mm 1290 Ir   | nfinity LC 💌 |          |
| Seat Capillary<br>Capillary:          | G4267-87012  | : Seat a | assembly 0.12 mm 1290 lr   | nfinity LC   |          |
|                                       |              |          |                            |              |          |
| Physical Volume:                      | 1.50         | μL       | Inner Diameter:            | 0.12         | mm       |
| Physical Volume:<br>Injection Volume: | 1.50         | μL<br>μL | Inner Diameter:<br>Length: | 0.12         | mm       |
| Physical Volume:<br>Injection Volume: | 1.50<br>0.00 | μL<br>μL | Inner Diameter:<br>Length: | 0.12         | mm<br>mm |
| Physical Volume:<br>Injection Volume: | 0.00         | րե       | Inner Diameter:<br>Length: | 0.12         | mm       |

# **Multisampler Method Setup**

This section describes the setup of the Multisamplers method and its various parameters once the LC system has been setup and configured in Empower.

NOTE

It assumes you have completed the necessary steps to connect the modules and configured them within Empower. See Appendix "A - Configuring an Agilent LC in Empower" on page 13 for how to configure a Multisampler system.

It also assumes you have already imported, defined and assigned the required Agilent well plate definition. See the previous section.

| 🚱 Infinity II in Infinity II as System/Administrator - Run Samples                                                                                                    |                                        |            | - • <b>•</b>     |
|----------------------------------------------------------------------------------------------------|----------------------------------------|------------|------------------|
| File Edit View Inject Actions Customize Help                                                                                                    |                                        |            |                  |
| ▶ 2                                                                                                    | Continue on Fault                      |            |                  |
| Sample Name:                                                                                                    |                                        |            |                  |
| Function: Inject Samples                                                                                                    |                                        |            |                  |
| Method Set:                                                                                                    |                                        |            |                  |
| Plate/Welt 1 Develop                                                                                                    |                                        |            |                  |
| Injection Volume: 10.0 +                                                                                                    |                                        |            |                  |
| Run Time: 10.00 + Options                                                                                                    |                                        |            |                  |
|                                                                                                    |                                        |            |                  |
| <u></u>                                                                                                    |                                        |            |                  |
|                                                                                                    |                                        |            |                  |
|                                                                                                    |                                        |            |                  |
|                                                                                                    |                                        |            |                  |
| () Single (Samples / Sample Sets / Running /                                                                                                    |                                        | 51         |                  |
| Industrati Mathod                                                                                                    | Sample Set Time Remaining 0.00.00.00   |            |                  |
| To                                                                                                    | tal Samples Time Remaining: 0.00.00.00 |            |                  |
| Frite Marsian Salari                                                                                                    | New Centre Cet Time 0.00.00.00         |            |                  |
|                                                                                                    | Herr Julipe Set Time.   0.00.00.00     | Sample Set |                  |
| 🔝 Multisampler 2 🖉 🛔 Binary Pump 2 🖉 🖉 Column Comp. 2 🖉 🌱 DAD 2 🖉                                                                                                    |                                        |            |                  |
| O O         M O         Idle         O O         M O         Idle         O O         M O         Not Ready         O O         M O         Not Ready         O O         M O         Not Ready         O O         M O         Not Ready         O O         M O         Not Ready         O O         M O         Not Ready         O O         M O         Not Ready         O O         M O         Not Ready         Not Ready |                                        |            |                  |
| 5.00 µL 100.00 0.00 23,28°C 23,15°C                                                                                                    |                                        |            |                  |
| L 💰 🔯 🖏 0.000 mL/min                                                                                                    |                                        |            |                  |
|                                                                                                    |                                        |            |                  |
| 0,00 / 0,00 Instrument 1 👔 🕞 On 🚺 Off                                                                                                    |                                        |            |                  |
| Instrument Status Module Options Diagnostics Log                                                                                                    |                                        |            |                  |
| For Help, press F1                                                                                                    | System Idle                            | 0#         | <b>*</b> # 0 //. |

The Agilent Instrument Status screen and ICF software under Empower is shown above with the Multisampler configured at the bottom of the screen.

The instrument method and the method set can be created in Empower by accessing the Empower Run Samples screen. The Instrument method is set up and saved through the Edit/Instrument Method dialog.

The Multisampler dialog screens for setting appropriate method parameters are shown below ("Edit Instrument Method" on page 9). Additional/optional Multisampler method setup steps are provided in Appendix "D - Optional Multisampler Method Setup Parameters" on page 26.

# **Edit Instrument Method**

1 Go to Edit and click Instrument Method.

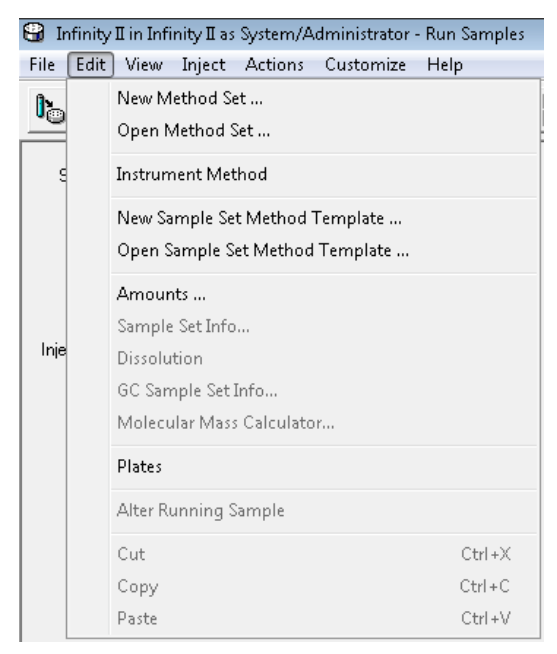

**2** Click the Multisampler tab. The Instrument Method Editor is displayed with the default settings and the available Advanced features. Enter the appropriate parameters in these fields and click the save icon to save the method.

| trument Method Pretreatment Method Auxiliary Channels General Thstrument C | onfiguration                                         |
|----------------------------------------------------------------------------|------------------------------------------------------|
| tinary Pump Multisampler Column Comp. DAD                                  |                                                      |
|                                                                            | Multisampler (G7167B)                                |
| Injection                                                                  | Advanced                                             |
|                                                                            | Sampling Speed                                       |
| Injection volume: 5,00 ‡ µL                                                | Draw Speed: 100,0 🛟 µL/min                           |
|                                                                            | Eject Speed: 400,0 🗘 µL/min                          |
| Needle Wash                                                                | Wait Time After Draw: 1,2 📜 s                        |
| Standaro Wash                                                              | Nanda Halak Davia                                    |
| Stoptime Posttime                                                          |                                                      |
| <ul> <li>As Pump/No Limit</li> <li>Off</li> </ul>                          | Unset                                                |
| ○ 1,00 〕 min                                                               |                                                      |
|                                                                            | High Throughput                                      |
|                                                                            |                                                      |
|                                                                            | Injection Valve to Bypass for Delay Volume Heduction |
|                                                                            | Enable Overlapped Injection                          |
|                                                                            | C When Sample is Flushed Out                         |
|                                                                            | After Period of Time                                 |
|                                                                            | 0,00 ¢ min                                           |
|                                                                            |                                                      |
|                                                                            | Injection Path Cleaning                              |

3 Enter the Name, Method Comments (optional), click **Save** and close the Instrument Method Editor.

| Save current Instrument Method |      |        | 8    |
|--------------------------------|------|--------|------|
| Names:                         |      |        |      |
| InstrMethNewTst<br>InstrMethod |      |        |      |
| InstrMethodNew                 |      |        | -    |
| Newrestmethou                  |      |        |      |
|                                |      |        |      |
|                                |      |        |      |
|                                |      |        |      |
| Name:                          |      |        |      |
|                                |      |        |      |
| Method Commenter               |      |        |      |
| Method Comments.               |      |        |      |
|                                |      |        |      |
|                                |      |        |      |
|                                |      |        |      |
|                                |      |        |      |
|                                |      |        | ľ    |
|                                |      |        |      |
|                                |      |        |      |
|                                | Save | Cancel | Help |
|                                |      |        |      |

## Start an Analysis in Empower 3

#### NOTE

Ensure the Agilent well plate is positioned in the lowest drawer position of the Multisampler! All positions in the Sample Hotel must be filled either with dummies or drawers. The drawers must be installed from bottom to top.

#### **Create a Single Injection/Run**

To create a single injection/run, follow the steps below for creating a Method Set. This can be performed from the main Empower Run Samples screen.

| 🕄 Infinity II in Infi | nity II as System/Administrator - Run Samples  |
|-----------------------|------------------------------------------------|
| File Edit View        | Inject Actions Customize Help                  |
| <u>b</u> 2 8          |                                                |
| Sample Name:          | S1                                             |
| Function:             | Inject Samples                                 |
| Method Set:           | Infinity II                                    |
| Plate/Well:           | 4:A,1  Develop Methods                         |
| Injection Volume:     | 10,0                                           |
| Run Time:             | 10,00 • Options                                |
|                       | »                                              |
|                       |                                                |
|                       | amples <b>/</b> Sample Sets <b>/</b> Running / |

- 1 Ensure you are on the Single tab as outlined above and enter appropriate values including Sample Name, Function, Plate/Well, Injection Volume and Run Time.
- **2** When entering the info for the Plate/Well, select the appropriate position of the sample or vial. For example "4:A,1" refers to a vial in sample position A1 being used in Plate 4 (P4).

# **NOTE** In Empower 3, "4:A,1" corresponds to "P4-A-1" in the Multisampler user interface. For more information on plate configurations, refer to the Appendix "C - Manual Set Up of Well Plates and Example Configuration Layouts for Standard Agilent Well Plates" on page 23 and the Agilent 1200 Infinity Series Multisamplers User Manual.

3 Click the lnject Icon (outlined above) to start the analysis.

## **Create a Series of Injections**

To create a series of injections, follow the steps below for creating a Method Set. This can be performed from the main Empower Run Samples screen.

| 😫 Infinity II in Infinity II as System/Administrator - Run Samples |             |                    |             |          |               |            |  |
|--------------------------------------------------------------------|-------------|--------------------|-------------|----------|---------------|------------|--|
| File                                                               | Edit Vie    | ew In              | ject A      | ctions   | Customize H   | lelp       |  |
| <b>I</b> č                                                         | o   🇞   🖡   | 3                  |             | <u>*</u> | <b>L</b>      | ЙФ́Ф́ Н-С- |  |
|                                                                    |             |                    |             |          |               |            |  |
| ).                                                                 | Plate//Vell | Inj<br>Vol<br>(uL) | #of<br>I⊓js | Label    | SampleName    | Level      |  |
| 1                                                                  | 1:A,2       | 1,0                | 1           | U01      | S1            |            |  |
|                                                                    |             |                    |             |          |               |            |  |
|                                                                    |             |                    |             |          |               |            |  |
| Γ                                                                  |             |                    |             |          |               |            |  |
|                                                                    |             |                    |             |          |               |            |  |
|                                                                    |             |                    |             |          |               |            |  |
|                                                                    |             |                    |             |          |               |            |  |
|                                                                    |             |                    |             |          |               |            |  |
|                                                                    |             |                    |             |          |               |            |  |
|                                                                    |             |                    |             |          |               |            |  |
|                                                                    |             |                    |             |          |               |            |  |
|                                                                    |             |                    |             |          |               |            |  |
| Ļ                                                                  |             |                    |             |          |               |            |  |
|                                                                    | Single      | <u>k Sam</u>       | ples / 8    | Sample   | Sets 🔏 Runnin | q /        |  |

- 1 Select File/New Sample Set Method/Using Sample Set Wizard from the top level menu and follow the steps provided on screen. In the example above in the Samples tab, the Sample Set Method table contains a series of parameters for making multiple injections.
- **2** Ensure there are values for Plate/Vial position, injection volume, the number of injections per vial, Label and Sample Name in the Sample Set Method table. In this example above, "1:A,2" refers to sample position A2 being used in Plate 1 (P1).
- 3 Click on the green Run icon (outlined above) to start the analysis.
- E In Empower 3, "1:A,2" corresponds to "P1-A-2" in the Multisampler user interface. For more information on plate configurations, refer to the Appendix "C Manual Set Up of Well Plates and Example Configuration Layouts for Standard Agilent Well Plates" on page 23 and the Agilent 1200 Infinity Series Multisamplers User manual.

NOTE

# **Appendices**

# A - Configuring an Agilent LC in Empower

NOTE

These configuration steps have to be followed whenever a new module is added or removed. Previously, the old configuration has to be deleted from the DHCP server configuration. Then the Empower software has to be shut down and the LAN connection to the module has to be switched off and on again. When the LAN connection has been restored the new configuration procedure can be started.

#### HINT

Ensure that the module hosting the LAN connection is enabled to use DHCP. This can be achieved by setting up the DIP switches of the module in a specific order. Please refer to the manual of the module hosting the communication.

1 Access the Configuration Manager as System Administrator as shown below.

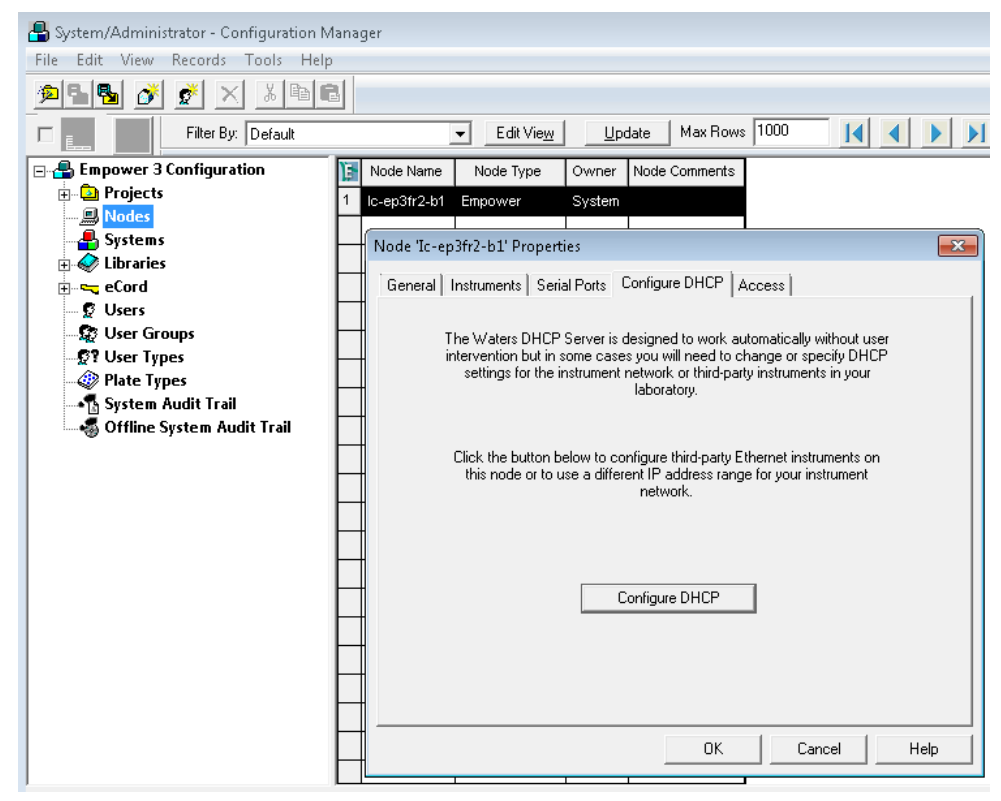

- **2** Go to Properties of the Empower Nodes.
- **3** Click **Configure DHCP** button on the Configure DHCP tab.

| ᡖ System/Administrator - Configuration Manager 🗖                                                                                                    |   |
|----------------------------------------------------------------------------------------------------|---|
| File Edit View Records Tools Help                                                                                                    |   |
|                                                                                                    |   |
| Filter By: Default 🗨 Edit View Update Max Rows 1000 📝 🖌 🔰                                                                                                    |   |
| Image: System s     Image: System s     Node Type     Owner     Node Comments                                                                                                    |   |
| B S Node IC-ep3fr2-b1' Properties                                                                                                    | x |
| General Instruments Serial Ports Configure DHCP Access                                                                                                    |   |
|                                                                                                    | _ |
| The Waters DHCP Server is designed to work automatically without user     intervention bit is none cases up with each to change or specific DHCP     TP Address     MAC Address     Type     Name                                                                                                    |   |
| Interview of the boling sport water of the boling sport water of |   |
| Conigae Dr.CP                                                                                                    |   |
| For Help, press FI                                                                                                    |   |

4 Check the IP Address and the MAC Address of the instrument. If the parameters are correct click **OK**. To add a new instrument, **Click Add...** 

**5** Use **Add IP Address** screen to set the Instrument Type (select **Agilent LC** from the drop-down list) and enter a unique name for the system in the Serial Number/Unique Name field then click **OK**.

| 🖶 System/Administrator - Configuration Manager                                                                                                    |                                                  |
|----------------------------------------------------------------------------------------------------|--------------------------------------------------|
| File Edit View Records Tools Help                                                                                                    |                                                  |
|                                                                                                    |                                                  |
| Filter By: Default  Edit View Update Max                                                                                                    | Rows 1000                                        |
| Empower 3 Configuration     Mode Name Node Type Owner Node Comm     Departs     1 Ic-ep3fr2-b1 Empower System                                                                                                    | rents                                            |
| Systems                                                                                                    |                                                  |
| 🖸 🚭 Node 'Ic-ep3fr2-b1' Properties 🛛 🔀                                                                                                    |                                                  |
| General Instruments Serial Ports Configure DHCP Access                                                                                                    | H Waters DHCP Server Configuration               |
| The Waters DHCP Server is designed to work automatically without user     intervention but in some cases you will need to change or specify DHCP     settings for the instrument network or third-party instruments in your     laboratory. | IP Add Add IP Address                            |
| Click the button below to configure third-party Ethernet instruments on<br>this node or to use a different IP address range for your instrument<br>network.                                                                                 | IP Address I · · · · · · · · · · · · · · · · · · |
| Configure DHCP                                                                                                    | Serial Number/<br>Unique Name                    |
|                                                                                                    | Add Edit Remove OK                               |
| OK Cancel Help                                                                                                    | ·                                                |
| For Help, press F1                                                                                                    | 1 Total                                          |

The unique name defined here will then be used as the address in the Node/Properties/Instrument tab.

6 From the main menu, navigate to the Node/Properties/Instrument tab and click the Scan Instruments button to check you have a connected instrument.

| Node 'Ic- | Node 'Ic-ep3fr2-b1' Properties |             |                             |            |               |      |  |  |
|-----------|--------------------------------|-------------|-----------------------------|------------|---------------|------|--|--|
| General   | Ins                            | struments S | erial Ports   Configure DHI | CP Access  |               |      |  |  |
|           | _                              |             |                             |            |               | _    |  |  |
|           | E.                             | Туре        | Address                     | OK ?       | Serial Number | 4    |  |  |
|           | 1                              | AgilentLC   | AgilentLC#InfinityIIDemo    | No         |               |      |  |  |
|           |                                |             |                             |            |               |      |  |  |
|           |                                |             |                             |            |               |      |  |  |
|           |                                |             |                             |            |               |      |  |  |
|           |                                |             |                             |            |               |      |  |  |
|           |                                |             |                             |            |               |      |  |  |
|           |                                |             |                             |            |               |      |  |  |
|           | 4                              |             |                             |            |               |      |  |  |
|           | . [                            |             |                             |            |               |      |  |  |
|           |                                |             |                             |            |               |      |  |  |
|           |                                | Sca         | an Instruments              | Remove In: | strument      |      |  |  |
|           |                                |             |                             |            |               |      |  |  |
|           |                                |             |                             |            |               |      |  |  |
|           |                                |             |                             | ок         | Cancel        | Help |  |  |

From the example LC Status Windows information view (accessible via *in* the LC status window), you can review the list of connected LC modules and related information as shown.

| 8          |                     |                 |              |                   |                 |                   |                                |
|------------|---------------------|-----------------|--------------|-------------------|-----------------|-------------------|--------------------------------|
| Vendor     | Name                | Part Number     | Serialnumber | Firmware Revisior | Connection Info | Driver Version    | Additional Information         |
| Agilent    | Quat. Pump          | G7104A          | DEBAX00158   | B.06.73 [0002]    | 134.40.26.205   | A.02.11 SI 517.05 |                                |
| Agilent    | Binary Pump         | G7120A          | DEBA200149   | B.06.73 [0001]    | 134.40.26.205   | A.02.11 SI 517.05 |                                |
| Agilent    | Multisampler        | G7167B          | DEBAS00205   | D.06.72 [0002]    | 134.40.26.205   | A.02.11 SI 517.05 |                                |
| Agilent    | Column Comp.        | G7116B          | DEBA400197   | D.06.72 [0002]    | 134.40.26.205   | A.02.11 SI 517.05 | Slave Firmware: C.06.72 [0001] |
| Agilent    | RID                 | G1362A          | DEAA601801   | A.06.54 [002]     | 134.40.26.205   | A.02.11 SI 517.05 |                                |
| Agilent    | DAD                 | G7117B          | DEBAW00171   | D.06.72 [0002]    | 134.40.26.205   | A.02.11 SI 517.05 | Access Point                   |
| Configurat | ion as of last onli | ne instrument o | connection   |                   |                 |                   | Print Close                    |

The next series of steps enables the connected system to be configured and visible in Empower.

1 Click File, New and click Chromatographic System to make the new LC system accessible to Empower.

| File Edit View Records                                                                    | Tools Help |                                                  |  |  |
|-------------------------------------------------------------------------------------------|------------|--------------------------------------------------|--|--|
| New                                                                                       | +          | Project                                          |  |  |
| Open                                                                                      | Ctrl+O     | Node                                             |  |  |
| Clone                                                                                     |            | Chromatographic System                           |  |  |
| Properties                                                                                |            | User                                             |  |  |
| Backup Project<br>Restore Project(s)<br>Backup Database                                   |            | User Group<br>User Type<br>Plate Type<br>Library |  |  |
| Import Libraries/Spectra<br>Export Libraries<br>Export Spectra<br>Restore Pre 3.0 Library | a -        |                                                  |  |  |
| Exit                                                                                      |            |                                                  |  |  |

2 Select Create New System to initiate the wizard and click Next >.

| ᡖ System/Administrator - Configuration M                                                                                                    | anager                                     |                                                                                                    |
|----------------------------------------------------------------------------------------------------|--------------------------------------------|----------------------------------------------------------------------------------------------------|
| File Edit View Records Tools Help                                                                                                    |                                            |                                                                                                    |
| 1955 💰 🕺 🗙 1866                                                                                                    |                                            |                                                                                                    |
| Filter By: Default                                                                                                    |                                            | Edit View Update Max Rows 1000                                                                                                    |
| Filter By: Default  Filter By: Default  Filter By: Default  Frojects Frojects Frojec | Node Name           1         Ic-ep3fr2-b1 | Edit View Update Max Hows 1000   a Node Type Owner Node Comments   1 Empower System   Chromatographic System Wizard - Type Entry   Chrose to define a new chromatographic system, or to connect to a system which already exists.   System Type   Create New System   Connect to Existing System |
|                                                                                                    |                                            | < Back Next > Cancel Help                                                                                                    |
| <br>For Help, press F1                                                                                                    |                                            |                                                                                                    |

**3** Drag and drop the desired instrument from the Available Instruments list to New System Instruments list and click **Next** >.

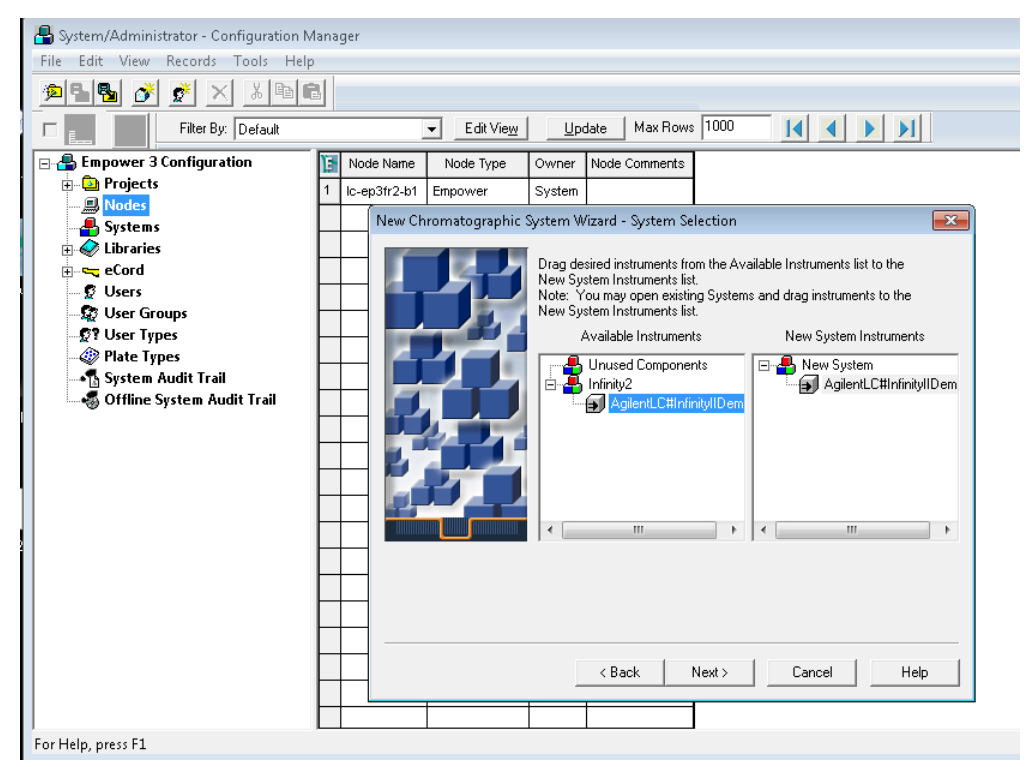

4 In the Allowed Access dialog box, select the radio button Owner, Group and World. Click Next >.

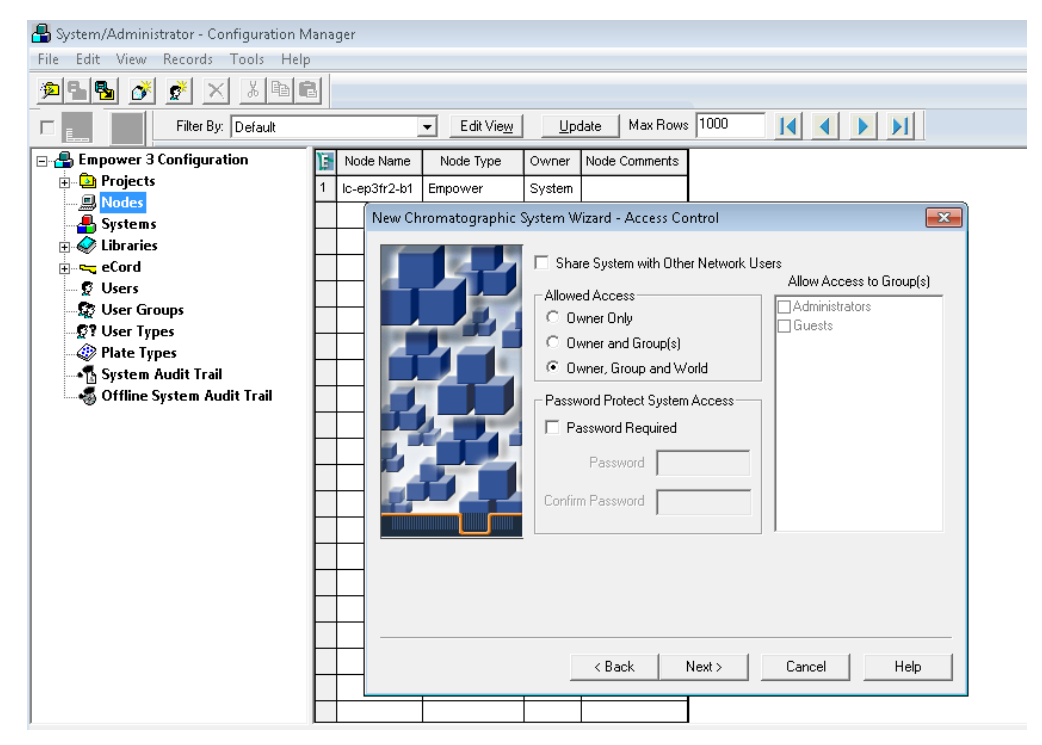

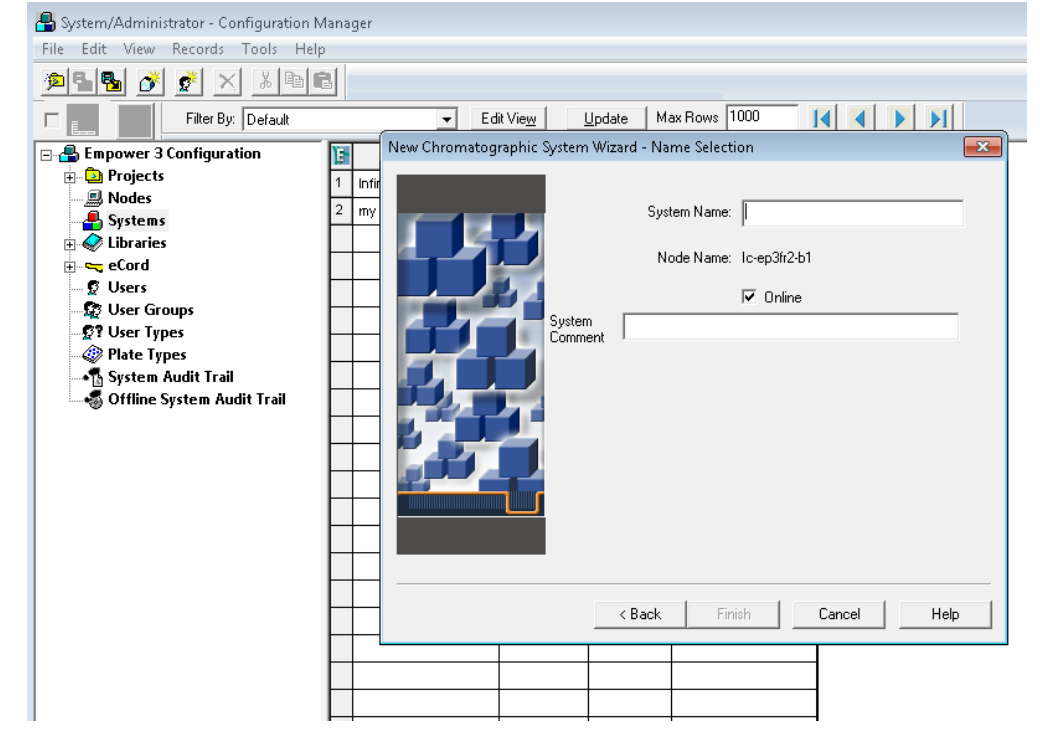

5 Enter the System Name and System Comment (optional) then click Finish.

After the configuration procedure, the LC system should appear in the list of systems as shown in the example below.

| ᡖ System/Administrator - Configuration Manager |   |                      |              |        |                      |  |  |
|------------------------------------------------|---|----------------------|--------------|--------|----------------------|--|--|
| File Edit View Records Tools Help              |   |                      |              |        |                      |  |  |
| 285 🖋 🗶 🗴 🖻 🖻                                  |   |                      |              |        |                      |  |  |
| Filter By: Default                             |   |                      |              |        |                      |  |  |
| 🖃 🖶 Empower 3 Configuration                    | 1 | System Name          | Node Name    | OnLine | System Comments      |  |  |
|                                                | 1 | Infinity2            | lc-ep3fr2-b1 | No     |                      |  |  |
| Sustems                                        | 2 | my second instrument | lc-ep3fr2-b1 | Yes    | my second instrument |  |  |
|                                                |   |                      |              |        |                      |  |  |
| eCord                                          |   |                      |              |        |                      |  |  |
| 🔤 😨 Users                                      |   |                      |              |        |                      |  |  |
| 🖉 User Groups                                  | F |                      |              |        |                      |  |  |
| - 🕵 ? User Types                               | F |                      |              |        |                      |  |  |
| - 🧼 Plate Types                                | ⊢ |                      |              |        |                      |  |  |
| System Audit Trail                             |   |                      |              |        |                      |  |  |
| Source of the System Audit Trail               | L |                      |              |        |                      |  |  |
|                                                |   |                      |              |        |                      |  |  |
|                                                |   |                      |              |        |                      |  |  |
|                                                |   |                      |              |        |                      |  |  |
|                                                | F |                      |              |        |                      |  |  |

#### NOTE

You can only run an analysis when OnLine is set as Yes in the table above.

# **B** - Importing Agilent Well Plate Definitions

In order to use Agilent well plates in conjunction with Empower 3 and a Multisampler, well plate definitions must exist already. These steps outline the procedure for importing new Agilent well plate definition files into Empower.

#### NOTE

If the Agilent well plate types are not present in the list, it will be necessary to search and import at least the Agilent 54-well plate definition .txt file as this is not installed automatically by Empower 3. Also, importing of plate definition .txt files can only be performed one at a time.

From the Configuration Manager window, select Plate Types in the left navigation pane to display the current list of well plate types available that can be used within Empower. Determine if the Agilent well plate types are present. In the example, the plates do not exist so follow the steps below.

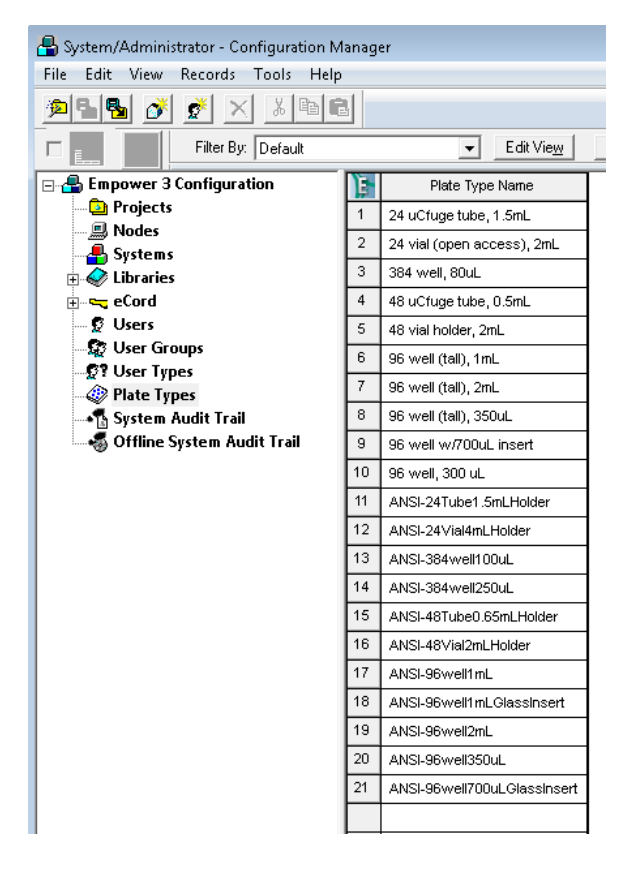

**1** Right click on an empty row of the **Plate Type Name** table to select the list of plate menu functions.

| ile Edit View Records Tools Hel | ip |                            |                      |
|---------------------------------|----|----------------------------|----------------------|
| 29 🗗 🕺 🖉 🖉                      | B  |                            |                      |
| Filter By: Default              |    | ✓ Edit View                | Update Max Rows 1000 |
| 📲 Empower 3 Configuration       | T  | Plate Type Name            |                      |
| Projects                        | 1  | 24 uCfuge tube, 1.5mL      |                      |
| Sistems                         | 2  | 24 vial (open access), 2mL | 1                    |
| Elibraries                      | 3  | 384 well, 80uL             |                      |
| eCord                           | 4  | 48 uCfuge tube, 0.5mL      |                      |
| 😰 Users                         | 5  | 48 vial holder, 2mL        |                      |
| Ser Groups                      | 6  | 96 well (tall), 1mL        |                      |
| Plate Types                     | 7  | 96 well (tall), 2mL        |                      |
| - System Audit Trail            | 8  | 96 well (tall), 350uL      |                      |
| 🐗 Offline System Audit Trail    | 9  | 96 well w/700uL insert     |                      |
|                                 | 10 | 96 well, 300 uL            |                      |
|                                 | 11 | Agilent54VialPlate         | New                  |
|                                 | 12 | ANSI-24Tube1.5mLHolder     | Delete               |
|                                 | 13 | ANSI-24∀ial4mLHolder       | Export to Text       |
|                                 | 14 | ANSI-384well100uL          | Import from Text     |
|                                 | 15 | ANSI-384well250uL          | Properties           |
|                                 | 16 | ANSI-48Tube0.65mLHolder    | Copy                 |
|                                 | 17 | ANSI-48∀ial2mLHolder       |                      |
|                                 | 18 | ANSI-96well1mL             | Hide Column          |
|                                 | 19 | ANSI-96well1mLGlassInser   | Show All Columns     |
|                                 | 20 | ANSI-96well2mL             | Print Table          |
|                                 | 21 | ANSI-96well350uL           | Table Properties     |
|                                 | 22 | ANSI-96well700uLGlassins   |                      |

2 Select Import from Text from the menu list.

| ᡖ System/Administrator - Configuration Manager |    |                            |                      |   |  |  |  |
|------------------------------------------------|----|----------------------------|----------------------|---|--|--|--|
| File Edit View Records Tools Help              |    |                            |                      |   |  |  |  |
| 🏓 🖥 🛃 🔊 🖉 🗙 🔏 🖻                                |    |                            |                      |   |  |  |  |
| Filter By: Default                             |    | ✓ Edit View                | Update Max Rows 1000 |   |  |  |  |
| 🖃 📇 Empower 3 Configuration                    |    | Plate Type Name            |                      |   |  |  |  |
| Projects                                       | 1  | 24 uCfuge tube, 1.5mL      | 1                    |   |  |  |  |
|                                                | 2  | 24 vial (open access), 2mL | 1                    |   |  |  |  |
| Libraries                                      | 3  | 384 well, 80uL             | 1                    |   |  |  |  |
| eCord                                          | 4  | 48 uCfuge tube, 0.5mL      | 1                    |   |  |  |  |
| 🖉 Users                                        | 5  | 48 vial holder, 2mL        | 1                    |   |  |  |  |
| User Groups                                    | 6  | 96 well (tall), 1mL        | 1                    |   |  |  |  |
| Plate Tropes                                   | 7  | 96 well (tall), 2mL        | 1                    |   |  |  |  |
| - System Audit Trail                           | 8  | 96 well (tall), 350uL      | 1                    |   |  |  |  |
| 🚽 🐻 Offline System Audit Trail                 | 9  | 96 well w/700uL insert     |                      |   |  |  |  |
|                                                | 10 | 96 well, 300 uL            |                      | - |  |  |  |
|                                                | 11 | Agilent54VialPlate         | New                  |   |  |  |  |
|                                                | 12 | ANSI-24Tube1.5mLHolder     | Delete               |   |  |  |  |
|                                                | 13 | ANSI-24Vial4mLHolder       | Export to Text       |   |  |  |  |
|                                                | 14 | ANSI-384wel/100uL          | Import from Text     |   |  |  |  |
|                                                | 15 | ANSI-384well250uL          | Properties           |   |  |  |  |
|                                                | 16 | ANSI-48Tube0.65mLHolder    | Conv                 |   |  |  |  |
|                                                | 17 | ANSI-48Vial2mLHolder       |                      |   |  |  |  |
|                                                | 18 | ANSI-96wel/1mL             | Hide Column          |   |  |  |  |
|                                                | 19 | ANSI-96well1mLGlassInser   | Show All Columns     |   |  |  |  |
|                                                | 20 | ANSI-96well2mL             | Print Table          |   |  |  |  |
|                                                | 21 | ANSI-96well350uL           | Table Properties     |   |  |  |  |
|                                                | 22 | ANSI-96well700uLGlassins   | Column Properties    |   |  |  |  |
|                                                |    |                            |                      | 1 |  |  |  |
|                                                |    |                            | 1                    |   |  |  |  |
|                                                |    |                            | 1                    |   |  |  |  |
|                                                |    |                            | 1                    |   |  |  |  |

**3** The **Import Plate Type From Text File** dialog appears. Click the **Browse** button and navigate to the **Agilent Plates for Import** folder as described in the next step.

| System/Administrator - Configuration N<br>File Edit View Records Tools Help | 1anag<br>) | er                        |                                                                                                    |  |
|-----------------------------------------------------------------------------|------------|---------------------------|----------------------------------------------------------------------------------------------------|--|
| <u></u>                                                                     | 3          |                           |                                                                                                    |  |
| Filter By: Default                                                          |            | ✓ Edit Vie                | w Update Max Rows 1000                                                                                                    |  |
| Empower 3 Configuration                                                     | ) je       | Plate Type Name           |                                                                                                    |  |
| Projects                                                                    |            | 24 uCfuge tube, 1.5mL     |                                                                                                    |  |
| Systems                                                                     | 2          | 24 vial (open access), 2m | L                                                                                                    |  |
| 🗈 🛷 Libraries                                                               | 3          | 384 well, 80uL            |                                                                                                    |  |
|                                                                             | 4          | 48 uCfuge tube, 0.5mL     |                                                                                                    |  |
| S Users                                                                     | 5          | 48 vial holder, 2mL       |                                                                                                    |  |
| Ser Types                                                                   | 6          | 96 well (tall), 1mL       |                                                                                                    |  |
| Plate Types                                                                 | 7          | 96 well (tall), 2mL       |                                                                                                    |  |
| - 🐴 System Audit Trail                                                      | 8          | 96 well (tall), 350uL     | Import Plate Type From Text File                                                                                               |  |
|                                                                             | 9          | 96 well w/700uL insert    | Waters can import a plate type definition from a text file.                                                                    |  |
|                                                                             | 10         | 96 well, 300 uL           | Browse to or type in the path and name of the plate type file,<br>then enter the desired name of the new plate type definition |  |
|                                                                             | 11         | Agilent54∀ialPlate        | and and an accord faile of a compare type according to                                                                         |  |
|                                                                             |            | ANSI-24Tube1.5mLHolder    | Plate Type Definition Import File: Browse                                                                                      |  |
|                                                                             | 13         | ANSI-24Vial4mLHolder      |                                                                                                    |  |
|                                                                             | 14         | ANSI-384well100uL         | U:\Users\locAdmin\Desktop\AgilentPlatesForImport\Empower 3\En-U5                                                               |  |
|                                                                             | 15         | ANSI-384well250uL         | New Dista Torra Manag                                                                                                    |  |
|                                                                             | 16         | ANSI-48Tube0.65mLHolde    | New Plate Type Name:                                                                                                    |  |
|                                                                             | 17         | ANSI-48∀ial2mLHolder      | Agilent54VialPlate                                                                                                    |  |
|                                                                             | 18         | ANSI-96well1mL            | OK Crossel                                                                                                    |  |
|                                                                             | 19         | ANSI-96well1mLGlassInse   |                                                                                                    |  |
|                                                                             | 20         | ANSI-96well2mL            |                                                                                                    |  |
|                                                                             | 21         | ANSI-96well350uL          |                                                                                                    |  |
|                                                                             | 22         | ANSI-96well700uLGlassIn   | .sert                                                                                                    |  |
|                                                                             | $\vdash$   |                           |                                                                                                    |  |
|                                                                             | $\vdash$   |                           |                                                                                                    |  |
|                                                                             |            |                           |                                                                                                    |  |
|                                                                             |            |                           |                                                                                                    |  |
|                                                                             |            |                           |                                                                                                    |  |

4 The location of the Agilent well plate import files are part of the Waters Empower Driver pack currently located on the Empower Driver Pack CD in folder Agilent ICF/Agilent ICF Support v 2.1 Hotfix 1/AgilentPlatesForImport/Empower 3/En-US and take it from here. Navigate to this folder using Explorer.

| ~                     |                                                        |  |  |  |  |
|-----------------------|--------------------------------------------------------|--|--|--|--|
| 😋 🔵 🗢 📙 🕨 AgilentPl   | atesForImport 🕨 Empower 3 🕨 En-US                      |  |  |  |  |
| Organize 🔻 Include in | library 👻 Share with 👻 New folder                      |  |  |  |  |
| 🔆 Favorites           | Name                                                   |  |  |  |  |
| 🧮 Desktop             | 15HRV5mlVialPlate.txt                                  |  |  |  |  |
| 鷆 Downloads           | 15HRV6mIVialPlate.txt                                  |  |  |  |  |
| 📃 Recent Places       | 15VialPlate.txt                                        |  |  |  |  |
|                       | 📄 96DeepAgilent3.txt                                   |  |  |  |  |
| 🧊 Libraries           | 📄 96DeepAgilent4.txt                                   |  |  |  |  |
| Documents             | 96DeepRitter41.txt<br>384Agilent.txt<br>384Corning.txt |  |  |  |  |
| 👌 Music               |                                                        |  |  |  |  |
| 📔 Pictures            |                                                        |  |  |  |  |
| 🚼 Videos              | 📄 384Greiner.txt                                       |  |  |  |  |
|                       | 📋 384Nunc.txt                                          |  |  |  |  |
| 👰 Computer            | 📄 Agilent27Eppendorf500uL.txt                          |  |  |  |  |
| 鑑 Local Disk (C:)     | 📄 Agilent27Eppendorf1500uL.txt                         |  |  |  |  |
| 👌 DVD Drive (D:) GSP1 | 📄 Agilent27Eppendorf2000uL.txt                         |  |  |  |  |
|                       | ANSI96Well500uL.txt                                    |  |  |  |  |
| 年 Network             | ANSIAgilent54VialPlate1500uL.txt                       |  |  |  |  |
|                       |                                                        |  |  |  |  |

5 In this example, an Agilent 54-well plate will be selected. Select the Agilent 54VialPlate text file and click OK to import.

| System/Administrator - Configuration M | lanag | er                         |                                                                  |
|----------------------------------------|-------|----------------------------|------------------------------------------------------------------|
|                                        | 1     |                            |                                                                  |
| Filter By: Default                     |       | ✓ Edit Viey                | W Update Max Rows 1000                                           |
| 🖃 🖶 Empower 3 Configuration            | E     | Plate Type Name            |                                                                  |
| Projects                               |       | 24 uCfuge tube, 1.5mL      |                                                                  |
| Sveteme                                | 2     | 24 vial (open access), 2mL |                                                                  |
|                                        | 3     | 384 well, 80uL             |                                                                  |
| 🖶 🛁 eCord                              | 4     | 48 uCfuge tube, 0.5mL      |                                                                  |
| 🖉 Users                                | 5     | 48 vial holder, 2mL        |                                                                  |
| Ser Groups                             | 6     | 96 well (tall), 1mL        |                                                                  |
| Plate Types                            | 7     | 96 well (tall), 2mL        |                                                                  |
| System Audit Trail                     | 8     | 96 well (tall), 350uL      | Import Plate Type From Text File                                 |
| 🚽 🍕 Offline System Audit Trail         | 9     | 96 well w/700uL insert     | Waters can import a plate tupe definition from a text file       |
|                                        | 10    | 96 well, 300 uL            | Browse to or type in the path and name of the plate type file,   |
|                                        |       | Agilent54VialPlate         | then enter the desired name of the new plate type definition.    |
|                                        |       | ANSI-24Tube1.5mLHolder     | Plate Tupe Definition Import File:                               |
|                                        |       | ANSI-24Vial4mLHolder       |                                                                  |
|                                        | 14    | ANSI-384well100uL          | C:\Users\locAdmin\Desktop\AgilentPlatesForImport\Empower 3\En-US |
|                                        | 15    | ANSI-384well250uL          |                                                                  |
|                                        | 16    | ANSI-48Tube0.65mLHolde     | New Plate Type Name:                                             |
|                                        | 17    | ANSI-48Vial2mLHolder       | Agilent54VialPlate                                               |
|                                        | 18    | ANSI-96well1mL             |                                                                  |
|                                        | 19    | ANSI-96well1mLGlassInse    | OK Cancel                                                        |
|                                        | 20    | ANSI-96well2mL             |                                                                  |
|                                        | 21    | ANSI-96well350uL           |                                                                  |
|                                        | 22    | ANSI-96well700uLGlassIns   | sert                                                             |
|                                        |       |                            |                                                                  |
|                                        |       |                            |                                                                  |
|                                        |       |                            |                                                                  |
|                                        |       |                            |                                                                  |
|                                        |       |                            |                                                                  |

# **C** - Manual Set Up of Well Plates and Example Configuration Layouts for Standard Agilent Well Plates

If the well/vial plate of interest is neither present in Empower nor part of the available well/vial plate definitions for import, the well/vial plate need to be manually defined within Empower.

As all dimensions are required to successfully define the well/plates you find the parameters for the some of the Agilent well/plates below. If you know the dimensions, proceed to the next step – manual set up.

| Plate Rows and Columns Referencing | Plate Rows and Columns Referencing | Plate Rows and Columns Referencing |
|------------------------------------|------------------------------------|------------------------------------|
| Plate Type                         | Row and Column Dimensions - mm     | Origin                             |
| Name agilent 54 vial plate         | Number Spacing                     | Origin:  Top Left C Top Right      |
| Format W                           | Rows 6 13.00                       | C Bottom Left C Bottom Hight       |
|                                    | Columns 9 13.00                    | Scheme                             |
| Plate Dimensions - mm              |                                    | Referencing: • XY C Sequential     |
| X Y Height                         | Row and Column Offsets - mm        | Horizontal: CABC C123              |
| 127.60  85.60  36.00               | None     Offset                    | Vertical:                          |
|                                    | Row Offset: Odd 0.00               | E Securatial Continuous            |
| X Y                                | C Even                             | Horizontal First Priority          |
| Top Left 9.20 9.20                 | None     Urrset - mm               |                                    |
|                                    | C Even                             | Terminology                        |
| Diameter Depth                     |                                    | Plate Plate                        |
| Well Size   3.20   23.00           |                                    | Well vial                          |
|                                    |                                    |                                    |
| OK Cancel Help                     | OK Cancel Help                     | OK Cancel Help                     |

The 3 screens shown above refer to Agilent's 54 vial plates.

| Plate Rows and Columns Referencing | Plate Rows and Columns Referencing | Plate Rows and Columns Referencing   |
|------------------------------------|------------------------------------|--------------------------------------|
| Plate Type                         | Row and Column Dimensions - mm     | Origin                               |
| Name Agilent 96 well plate         | Number Spacing                     | Origin:      Top Left      Top Right |
| Format XY                          | Rows 8 9.00                        | C Bottom Left C Bottom Right         |
|                                    | Columns 12 9                       | Scheme                               |
| Plate Dimensions - mm              |                                    | Referencing: • XY C Sequential       |
| X Y Height<br>127.70 85.60 14.30   | Row and Column Offsets - mm        | Horizontal: C A B C @ 1 2 3          |
|                                    | None     Offset                    | Vertical: • A B C • 1 2 3            |
| Well Dimensions - mm               | Row Offset: C Odd 0.00             | Sequential Continuous                |
| Top Left 8.50 8.50                 | None     Offset - mm               | Horizontal First Priority            |
| Dismotor Dooth                     | C Even                             | Terminology                          |
| Vial Size 850 11.2                 |                                    | Plate                                |
| Weil Size   0.00   The             |                                    | Well well                            |
|                                    |                                    |                                      |
| OK Cancel Help                     | OK Cancel Help                     | OK Cancel Help                       |

The 3 screens shown above refer to Agilent's 96 well plates.

Appendices C - Manual Set Up of Well Plates and Example Configuration Layouts for Standard Agilent Well Plates

| Plate Rows and Columns Referencing                                               | Plate Rows and Columns Referencing                            | Plate Rows and Columns Referencing                                       |
|----------------------------------------------------------------------------------|---------------------------------------------------------------|--------------------------------------------------------------------------|
| Plate Type                                                                       | Row and Column Dimensions - mm                                | Drigin                                                                   |
| Name Agilent 384 well plate                                                      | Number         Spacing           Rows         16         4.50 | Origin:      Top Left      Top Right     C Bottom Left      Dettom Right |
|                                                                                  | Columns 24 4.50                                               | Scheme                                                                   |
| Plate Dimensions - mm                                                            |                                                               | Referencing: • XY C Sequential                                           |
| X         Y         Height           127.80         85.60         14.40          | Row and Column Offsets - mm     Offset                        | Horizontal: CABC C123                                                    |
| Well Dimensions - mm                                                             | Row Offset: C Odd 0.00                                        | Sequential Continuous                                                    |
| X         Y           Top Left         3.70           Well Location         3.70 | Column Offset: C Odd 0.00                                     | Horizontal First Priority                                                |
| Diameter Depth                                                                   | C Even                                                        | Plate Plate                                                              |
|                                                                                  |                                                               | Well                                                                     |
| OK Cancel Help                                                                   | OK Cancel Help                                                | OK Cancel Help                                                           |

The 3 screens shown above refer to Agilent 384 well plates.

#### Manual Set Up of Well/Vial Plates

- 1 To manually define plates go to the main Edit menu then click Plates.
- 2 In the upcoming dialog select Create New Plate Type.

| Defi | ne Plates For Sample Set Method |                         |                                               |
|------|---------------------------------|-------------------------|-----------------------------------------------|
| I    | 2790 Layout Create New F        | Plate Type Clear Plates | Plate Sequencing Mode                         |
| Ē    | Plate Type Name                 | Plate Layout Position   |                                               |
| 1    | Agilent54                       | 1                       | (A,1) (A2) (A3) (A4) (A5) (A6) (A7) (A8) (A9) |
| 2    | Agilent54                       | 2                       |                                               |
| 3    | Agilent54                       | 3                       |                                               |
| 4    | Agilent54                       | 4                       |                                               |
| 5    | Agilent54                       | 5                       |                                               |
| 6    | Agilent54 🗾 👻                   | 6                       | (E,1) (E2) (E3) (E4) (E5) (E6) (E7) (E8) (E9) |
|      |                                 |                         |                                               |
|      |                                 |                         |                                               |
|      |                                 |                         |                                               |
|      |                                 |                         |                                               |
|      |                                 |                         |                                               |
|      |                                 |                         |                                               |
|      |                                 |                         |                                               |
|      |                                 |                         | 1                                             |
|      | OK Cano                         | el Help                 | Inject Standards  Insert Append               |

NOTE

The selected plates defined in the table above must be the same type and position as defined in the **Tray and Plate Configuration** dialog of the Multisampler graphical user interface (refer to step 8 on page 6) otherwise a mismatch will result when starting the analysis.

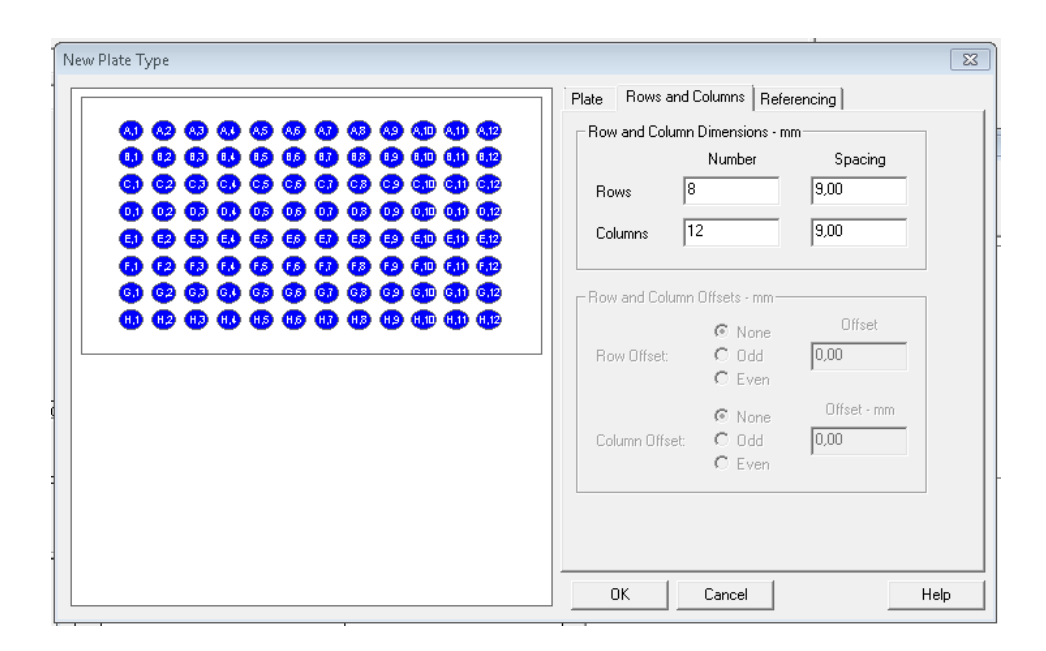

# **D** - Optional Multisampler Method Setup Parameters

The information provided below are additional/optional steps in setting up a Multisampler method.

**1** This set of parameters can be used to reduce the amount of potential carryover in the system. Click **Injection Path Cleaning** and enter the corresponding values in the fields provided.

| 🔂 Untitled in Infinity II as System/Administrator - Instrument Method Editor     |                        |                 |                    | - • ×         |
|----------------------------------------------------------------------------------|------------------------|-----------------|--------------------|---------------|
| File Edit View Help                                                              |                        |                 |                    |               |
|                                                                                  |                        |                 |                    |               |
| Instrument Method Pretreatment Method Auxiliary Channels General Instrument Conf | figuration             |                 |                    |               |
| Binary Pump Multisampler Column Comp. DAD                                        |                        |                 |                    |               |
|                                                                                  |                        |                 | Multisam           | pler (G7167B) |
| Injection                                                                        | Advanced               |                 |                    |               |
|                                                                                  | Injection Path Cleanin | g               |                    |               |
| Injection volume: 5,00 📜 µL                                                      | Standard Wash          |                 |                    |               |
|                                                                                  |                        | Mode: F         | lush Port 👻        |               |
| Needle Wash                                                                      |                        | Time:           | 3 <del>;</del> s   |               |
| Standard Wash 💌                                                                  |                        | Location:       |                    |               |
| Stoptime Posttime                                                                |                        | Repeat:         | з 📜                |               |
|                                                                                  | Multi-wash             |                 |                    |               |
| C 1.00 0 min C 1.00 0 min                                                        | Step Solvent           | Time [s] SeatBa | ckFlush Needle₩ash | Comment       |
|                                                                                  | 1 S1                   | 3 🗸             |                    |               |
|                                                                                  | 2 <u>52</u><br>3 53    | 3 1             |                    |               |
|                                                                                  | Start Cond. S1         |                 |                    |               |
|                                                                                  |                        |                 |                    |               |
|                                                                                  |                        |                 |                    |               |
|                                                                                  |                        |                 |                    |               |
|                                                                                  |                        |                 |                    |               |
| Done                                                                             |                        |                 |                    | li.           |

2 Right mouse click on Multisampler Instrument Status and click Control. Select the parameters as shown in the example and click OK.

| 😫 Control                 |                                                                                                    |
|---------------------------|----------------------------------------------------------------------------------------------------|
| Missing Vessel            | Illumination                                                                                                    |
| Ignore missing vessel     | 💿 On<br>🖸 Off                                                                                                    |
| At Power On               | Cooler                                                                                                    |
| Turn on Cooler            | <ul> <li>On</li> <li>16 <sup>+</sup> <sup>+</sup>C</li> <li>Off</li> <li>Max. Temperature ∠ 5°C below ambient</li> </ul> |
| Automatic Turn On         |                                                                                                    |
| Turn on at Friday, Ma     | arch 06, 2015 11:00:00 AM 🔅 👻                                                                                            |
| Pump Connected to Sampler | Clear Workspace                                                                                                    |
| G7120A:DEBA200149         | At End of Analysis 👻                                                                                                    |
|                           | Ok Cancel Help                                                                                                    |

3 Right mouse click on Multisampler Instrument Status and click Auto-clean.

| 🕒 Auto-clean Settings and Start                        |                     |                     |             |
|--------------------------------------------------------|---------------------|---------------------|-------------|
| Injection Valve                                        |                     |                     |             |
| Switch Injection Valve                                 |                     |                     |             |
| Standard Wash                                          |                     |                     |             |
| 🔽 Wash Right Needle                                    | Duration            | 3                   | s           |
|                                                        |                     |                     |             |
| Flush Flow Path                                        |                     |                     |             |
| Flush Flow Path                                        | Duration            | 5                   | s           |
| Ensure to set the composition and the<br>of the action | flow of your pump a | ecordingly prior to | o the start |
|                                                        |                     |                     |             |
|                                                        |                     | Start               | Cancel      |

4 Select the Duration and click the Start button.

5 Return to the Multisampler Instrument Status, click on Prime, enter the Duration period and then click Start.

| 🔒 Prime Setting                        | s and Start 📃 🗖 💌                         |
|----------------------------------------|-------------------------------------------|
| Prime Settings                         |                                           |
| Duration                               | 3 s                                       |
| Note that the M                        | ultisampler primes to wash port           |
| Note that the Mi<br>using first solven | ultisampler primes to wash port<br>t (S1) |

#### NOTE

The use of the reference vial array is currently not supported. It is not possible to enter the reference vial position (1-5) for the sample set.

NOTE

For more information on the available functions, please consult the Agilent 1200 Infinity Series Multisamplers User Manual.

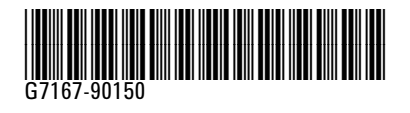

Part Number: G7167-90150

Edition: 10/2015 Printed in Germany © Agilent Technologies, Inc 2015

Agilent Technologies, Inc Hewlett-Packard-Strasse 8 76337 Waldbronn Germany